# PETUNJUK TEKNIS PENERBITAN SERTIFIKAT ELEKTRONIK

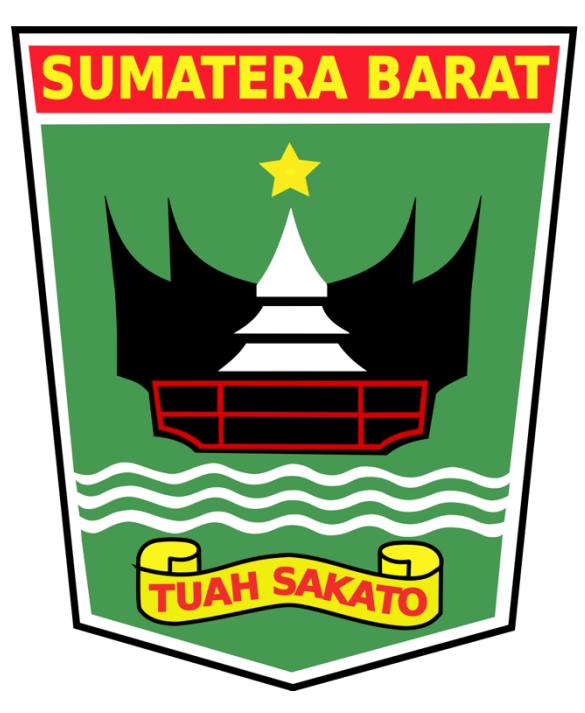

DINAS KOMUNIKASI DAN INFORMATIKA PROVINSI SUMATERA BARAT

BALAI SERTIFIKASI ELEKTRONIK "BUILD TRUST IN ELECTRONIC TRANSACTIONS"

### **INFORMASI DOKUMEN**

| JUDUL :     | PETUNJUK TEKNIS<br>PENERBITAN SERTIFIKAT<br>ELEKTRONIK | VERSI : | 1.0                          |
|-------------|--------------------------------------------------------|---------|------------------------------|
| TANGGAL     | 10 Oktober 2019                                        | DIBUAT  | Seksi Tata Kelola Persandian |
| PEMBUATAN : |                                                        | OLEH :  | dan Keamanan Informasi       |

#### CATATAN VERSI DOKUMEN

\_

| Nomor | Tanggal | Direvisi oleh | Keterangan |
|-------|---------|---------------|------------|
| 1.0   | -       |               |            |
|       |         |               |            |
|       |         |               |            |
|       |         |               |            |
|       |         |               |            |
|       |         |               |            |
|       |         |               |            |

# **DAFTAR ISI**

| DA         | FTAR ISI                         | 3 |
|------------|----------------------------------|---|
| Ι.         | PERSIAPAN                        | 4 |
| <i>II.</i> | PENERBITAN SERTIFIKAT ELEKTRONIK | 5 |

### I. PERSIAPAN

Sebelum melakukan pendaftaran sertifikat elektronik, maka perlu dipersiapkan hal sebagai berikut:

- Aplikasi Lemsaneg OSD Client Kit (LOCK), dapat diunduh di <u>http://bit.ly/aplikasilockv1</u>
- 2. PC/Laptop sudah terhubung ke Internet.
- 3. Surat rekomendasi
- 4. PC/Laptop menggunakan sistem operasi Windows 10.

## **II. PENERBITAN SERTIFIKAT ELEKTRONIK**

1. Buka alamat <u>https://bsre.bssn.go.id/login</u>. Pengguna *login* dengan menggunakan akun yang telah dikirimkan.

| ← → C  |                                                           | 😼 🕸 😗 E |
|--------|-----------------------------------------------------------|---------|
|        | OTORITAS<br>SERTIFIKAT<br>DIGITAL<br>LEMARGA SANOT NEGARA |         |
|        | Login to your account                                     |         |
| 2016 € | Login ⊕<br>                                               |         |

2. Tampilan Dashboard aplikasi AMS adalah sebagai berikut:

| $\leftrightarrow$ $\rightarrow$ C $$ https://bsre. | .bssn.go.id/user/                                         |                                                                                             | ন 🕁 🕐 : |
|----------------------------------------------------|-----------------------------------------------------------|---------------------------------------------------------------------------------------------|---------|
| Otoritas Sertifika                                 | at Digital   Lembaga Sandi Negara                         |                                                                                             | 33      |
|                                                    | Dashboard otoritas Sertifikat Digital                     |                                                                                             |         |
|                                                    | <b>#</b> Dashboard                                        |                                                                                             |         |
| 📰 Sertifikat Digital 🧹                             |                                                           |                                                                                             |         |
| Account Settings <                                 | Profil Anda                                               | Organisasi Anda                                                                             |         |
|                                                    | Nama<br>NIK<br>33<br>NIP<br>19<br>Email<br>r@bssn.go.id   | Organisasi<br>Unit Organisasi<br>BSrE<br>Kota<br>Jakarta Selatan<br>Provinsi<br>DKI Jakarta |         |
|                                                    | 🛛 Profil Anda                                             | Organisasi Anda                                                                             |         |
| 2016 © Lembaga Sandi Negara - Wa                   | eb OSD, Version 1.0-SNAPSHOT.e0eb2836 build 20180328.1208 |                                                                                             | ^       |

Selanjutnya adalah proses pembuatan sertifikat elektronik. Pilih menu Sertifikat
 Digital – Permohonan Baru pada tab sebelah kiri.

| Otoritas Sertifikat                                                                                                 | Digital   Lembaga Sandi Negara                                       |                   |                  | 33(          |
|----------------------------------------------------------------------------------------------------|----------------------------------------------------------------------|-------------------|------------------|--------------|
| Dashboard                                                                                                    | Permohonan Baru otoritas S<br>E Sertifikat Digital > Permohonan Baru | ertifikat Digital |                  |              |
| <ul> <li>Sertifikat Digital</li> <li>Permohonan Baru</li> <li>Status Permohonan</li> <li>Sertifikat Anda</li> </ul> | 1 Pilih Produk                                                       | 2 Upload CSR      | 3 Upload Dokumen | 4 Konfirmasi |
| 曫 User Management 🧹                                                                                                 |                                                                      |                   |                  |              |
| Registration Authority <                                                                                            | Jenis Sertifikat *                                                   | Choose            | ¥                |              |
| Account Settings <                                                                                                  | Produk *                                                             | Choose            | •                |              |
|                                                                                                    |                                                                      | Continue          |                  |              |
| 2016 © Lembaga Sandi Negara - Wel                                                                                   | o OSD. Version 1.0-SNAPSHOT.e0eb2836 build 20180328.1                | 208               |                  | ^            |

4. Pilih **Jenis Sertifikat** dan **Produk** yang telah didaftarkan dengan menekan combo box. Tekan "**Continue**" setelah semua proses telah dilaksanakan

| Otoritas Sertifikat                                                                                                 | Digital   Lembaga Sandi Negara                         |                      |                  | 330          |
|----------------------------------------------------------------------------------------------------|--------------------------------------------------------|----------------------|------------------|--------------|
|                                                                                                    | Permohonan Baru otoritas si                            | ertifikat Digital    |                  |              |
| Dashboard                                                                                                    | 🚍 Sertifikat Digital 🔸 Permohonan Baru                 |                      |                  |              |
| <ul> <li>Sertifikat Digital</li> <li>Permohonan Baru</li> <li>Status Permohonan</li> <li>Sertifikat Anda</li> </ul> | 1 Pilih Produk                                         | 2 Upload CSR         | 3 Upload Dokumen | 4 Konfirmasi |
| 曫 User Management 🧹                                                                                                 |                                                        |                      |                  |              |
| Registration Authority <                                                                                            | Jenis Sertifikat *                                     | Individu             |                  |              |
| C Account Settings                                                                                                  | Produk *                                               | Tanda Tangan Digital |                  |              |
|                                                                                                    |                                                        | Continue             |                  |              |
| 2016 © Lembaga Sandi Negara - Wet                                                                                   | 9 OSD. Version 1.0-SNAPSHOT.e0eb2836 build 20180328.1: | 208                  |                  | ~            |

5. Salin CSR Token dengan menekan tombol "Copy Token"

| Goronitas<br>Statifikat<br>Digital                                                                                   | Digital   Lembaga Sandi Negara                      |                                  |                  | 1 =          |
|----------------------------------------------------------------------------------------------------|-----------------------------------------------------|----------------------------------|------------------|--------------|
|                                                                                                    | Permohonan Baru otoritas s                          | iertifikat Digital               |                  |              |
| Dashboard                                                                                                    | 🚍 Sertifikat Digital 🔸 Permohonan Baru              |                                  |                  |              |
| <ul> <li>Sertifikat Digital </li> <li>Permohonan Baru</li> <li>Status Permohonan</li> <li>Sertifikat Anda</li> </ul> | 1 v Pilih Produk                                    | 2 Upload CSR                     | 3 Upload Dokumen | 4 Konfirmasi |
| 👑 User Management 🧹                                                                                                  |                                                     |                                  |                  |              |
| Registration Authority <                                                                                             | Silakan upload CSR via Client App m                 | enggunakan token di bawah ini.   |                  |              |
| 0 Account Settings                                                                                                   | Token CSR<br>Status Upload CSR                      | Copy Token<br>Belum Upload Check |                  |              |
|                                                                                                    |                                                     | ⊕ Back Continue      ⊖           |                  |              |
| 2016 © Lembaga Sandi Negara - Web                                                                                    | OSD. Version 1.0-SNAP5HOT.e0eb2836 build 20180328.1 | 208                              |                  | <u>^</u>     |

6. Langkah selanjutnya adalah mengunggah file CSR (*Certificate Signing Request*) dengan menjalankan aplikasi **Lemsaneg OSD Client Kit** (Aplikasi **LOCK**).

| LOCK 1.0 build-re    | elease 20 | 170605         |              |         | nu tra Sataria |           |       |            |             |             | 8 <u>—</u> 8 |             | >    |
|----------------------|-----------|----------------|--------------|---------|----------------|-----------|-------|------------|-------------|-------------|--------------|-------------|------|
|                      |           |                |              | 1 28    |                |           | 1     | LC<br>Lems | ) (C<br>ane | K<br>g OSD  | 1<br>cli     | ent K       | lit  |
| Permintaan Sertifika | t Dov     | Inload Sertifi | kat Elektroi | nik Bun | dlep 12        |           |       |            |             |             |              |             |      |
| Masukan / Paste Tok  | en        |                |              |         |                |           |       |            |             |             |              |             |      |
|                      |           |                |              |         |                |           |       |            |             | (1) Paste > | > (2         | 2) Lanjutka | n >> |
| INFORMACI DATA       | DECAMA    |                |              |         |                |           |       |            |             |             |              |             |      |
| INFORMASI DATA       | PEGAWA    |                |              |         |                |           |       |            |             |             |              |             |      |
| Nama                 | :         |                |              |         |                | Lokasi    | :     |            |             |             |              |             |      |
| Unit Organisasi      | :         |                |              |         |                | Provinsi  | :     |            |             |             |              |             |      |
| Organisasi           | :         |                |              |         |                | Negara    | :     |            |             |             |              |             |      |
| Email                | :         |                |              |         |                |           |       |            |             |             |              |             |      |
|                      |           |                |              |         |                |           |       |            |             |             |              |             |      |
|                      |           |                |              | (3) BAI | NGKITKAN       | DAN KIRIM | I CSR |            |             |             |              |             |      |
|                      |           |                |              |         |                |           |       |            |             |             |              |             |      |
|                      |           |                |              |         |                |           |       |            |             |             |              | Keluar      |      |
|                      |           |                |              |         |                |           |       |            |             |             |              |             |      |

7. Tekan tombol "(1) Paste >>" untuk menyisipkan Token yang sudah disalin

| LOCK 1.0 build-re    | elease 2017060 | 05                 |             |            |          |     |             |     |           | 10    | -       |            |    |
|----------------------|----------------|--------------------|-------------|------------|----------|-----|-------------|-----|-----------|-------|---------|------------|----|
|                      |                | <u>时</u> ,1        | Cate        |            |          |     | L C<br>.ems | ane | K<br>g OS | D CI  | ien     | ()<br>t Ki |    |
| Permintaan Sertifika | t Download     | l Sertifikat Elekt | tronik Bund | llep12     |          |     |             |     |           |       |         |            |    |
| Masukan / Paste Tok  | en             |                    |             |            |          |     |             | _   |           |       |         |            |    |
|                      |                |                    | ••          |            |          |     |             | -6  | (1) Past  | te >> | (2) Lar | njutkan    | >> |
|                      |                |                    |             |            |          |     |             |     |           |       |         |            |    |
| INFORMASI DATA       | PEGAWAI        |                    |             |            |          |     |             |     |           |       |         |            |    |
| Nama                 | :              |                    |             |            | Lokasi   | :   |             |     |           |       |         |            |    |
| Unit Organisasi      | :              |                    |             |            | Provinsi | :   |             |     |           |       |         |            |    |
| Organisasi           | :              |                    |             |            | Negara   | :   |             |     |           |       |         |            |    |
| Email                | :              |                    |             |            |          |     |             |     |           |       |         |            |    |
|                      |                |                    |             |            |          |     |             |     |           |       |         |            |    |
|                      |                |                    |             |            |          |     |             |     |           |       |         |            |    |
|                      |                |                    | (3) BAN     | GKITKAN DA | AN KIRIM | CSR |             |     |           |       |         |            |    |
|                      |                |                    |             |            |          |     |             |     |           |       |         |            |    |
|                      |                |                    |             |            |          |     |             |     |           |       |         |            |    |
|                      |                |                    |             |            |          |     |             |     |           |       |         |            |    |
|                      |                |                    |             |            |          |     |             |     |           |       | Ke      | uar        |    |

8. Tekan tombol "(2) Lanjutkan >>" untuk memasukan data pengguna

| LOCK 1.0 build-re   | elease | 20170605                       |              |          |     |                 |              | · _         |            |
|---------------------|--------|--------------------------------|--------------|----------|-----|-----------------|--------------|-------------|------------|
|                     | Martin |                                |              |          |     | _OC             | g OSD (      | 1.<br>Clien | O<br>t Kit |
| ermintaan Sertifika | t      | Download Sertifikat Elektronik | Bundlep 12   |          |     |                 |              |             |            |
| asukan / Paste Tok  | en     |                                |              |          |     |                 |              |             |            |
|                     |        |                                |              |          |     |                 | (1) Paste >> | (2) Lar     | njutkan >  |
| INFORMASI DATA      | PEGA   | WAI                            |              |          |     |                 |              |             |            |
| Nama                |        | Yogi Nur Hakim                 |              | Lokasi   | :   | Jakarta Selatan |              |             |            |
| Unit Organisasi     | :      | Balai Sertifikasi Elektronik   |              | Provinsi | :   | DKI Jakarta     |              |             |            |
| Organisasi          | :      | Balai Sertifikasi Elektronik   |              | Negara   | :   | ID              |              |             |            |
| Email               | :      | yogi.nur@bssn.go.id            |              |          |     |                 |              |             |            |
|                     |        |                                |              |          |     |                 |              |             |            |
|                     |        |                                |              |          | 200 |                 |              |             |            |
|                     |        | (3) 8                          | ANGKITKAN DA | N KIRIM  | CSR |                 |              |             |            |
|                     |        |                                |              |          |     |                 |              |             |            |
|                     |        |                                |              |          |     |                 |              |             |            |
|                     |        |                                |              |          |     |                 |              |             |            |

9. Tekan tombol "(3) BANGKITKAN DAN KIRIM CSR" untuk mengirim data pengguna.

Proses ini hanya dapat dilakukan satu kali untuk setiap Token pengguna.

|                                   |       | E.                |               | A           |              | l   | emsane          | g OSD C      | lient Ki        |
|-----------------------------------|-------|-------------------|---------------|-------------|--------------|-----|-----------------|--------------|-----------------|
| ermintaan Sertifika               | t D   | ownload Sertifika | it Elektronik | Bundlep 12  |              |     |                 |              |                 |
| lasuka <mark>n /</mark> Paste Tok | en    |                   |               |             |              |     |                 |              |                 |
| •••••                             | ••••• |                   | •••••         |             |              |     |                 | (1) Paste >> | (2) Lanjutkan 🔅 |
| INFORMASI DATA                    | PEGAW | AI                |               |             |              |     |                 |              |                 |
| Nama                              | :     |                   |               |             | Lokasi       | :   | Jakarta Selatan |              |                 |
| Unit Organisasi                   | :     |                   |               |             | Provinsi     | :   | DKI Jakarta     |              |                 |
|                                   |       |                   |               |             | Negara       | :   | ID              |              |                 |
| Organisasi                        | :     |                   |               |             |              |     |                 |              |                 |
| Organisasi<br>Email               | :     |                   |               |             |              |     |                 |              |                 |
| Organisasi<br>Email               | :     |                   |               |             |              |     |                 | 1            |                 |
| Organisasi<br>Email               | :     |                   | (3            | ) BANGKITKA | NN DAN KIRIM | CSR |                 | 1            |                 |
| Organisasi<br>Email               | :     |                   | (3            | ) BANGKITKA | NN DAN KIRIM | CSR |                 |              |                 |

10. Selanjutnya, pengguna diminta untuk memilih lokasi penyimpanan pasangan kunci.

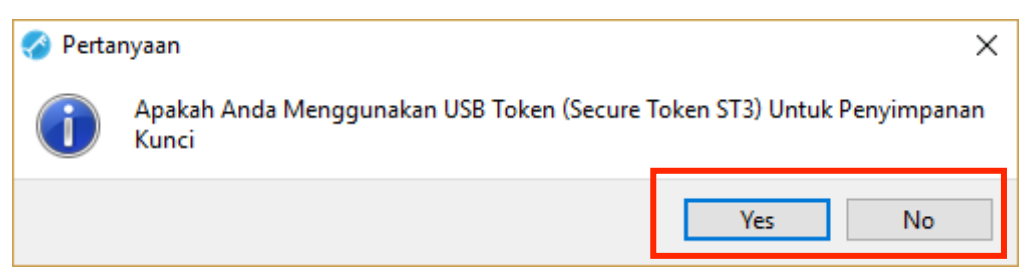

Tekan "**Yes**" apabila *file* pasangan kunci akan disimpan pada media penyimpanan *hardware* (USB *Secure Token*). Apabila "**No**", *file* pasangan kunci akan disimpan pada *folder* lokasi aplikasi **LOCK** berada.

11.Pengguna diminta untuk memasukan password yang akan digunakan untuk setiap kali mengakses sertifikat elektronik.

| 🔗 Masukan  | Passph  | rase  |      | ?      | × |
|------------|---------|-------|------|--------|---|
| Setting Pa | ssphras | e     |      |        |   |
| Passphras  | e :     | ••••• | 52%  | Medium |   |
| Konfirmasi | :       | ••••• | Sama | •      |   |
|            |         | ОК    |      |        |   |

CATATAN: Kekuatan password yang dimasukkan harus mempunyai kekuatan lebih dari 50%

- 12. Setelah data CSR terkirim ke server, akan muncul notifikasi seperti gambar di bawah ini. Tekan "**OK**" untuk melanjutkan
  - Pialog
    ? X
    Token CSR
    Copy Token
    Status Upload CSR
    Sudah Upload
    Check
    CSR Anda berhasil terkirim ke Server. Silahkan lanjutkan proses
    permohonan sertifikat elektronik pada web Aplikasi Managemen Sertifikat (AMS) seperti pada gambar di atas.

13. Selanjutnya tekan tombol "Check" dan apabila CSR telah dikirimkan ke server, status di aplikasi AMS akan berubah menjadi "Sudah Upload". Tekan "Continue" untuk melanjutkan ke langkah selanjutnya.

| Otoritas Sertifikat                                                                                                 | t Digital   Lembaga Sandi Negara                                     | <b>1</b>               | ~ |
|----------------------------------------------------------------------------------------------------|----------------------------------------------------------------------|------------------------|---|
| M Dashboard                                                                                                    | Permohonan Baru Otoritas Sertifikat Digital                          |                        |   |
| <ul> <li>Sertifikat Digital</li> <li>Permohonan Baru</li> <li>Status Permohonan</li> <li>Sertifikat Anda</li> </ul> | 1 v Pilih Produk 2 Upload CSR 3 Upload                               | J Dokumen 4 Konfirmasi |   |
| User Management            Registration Authority                                                                   | Silakan upload CSR via Client App menggunakan token di bawah ini.    |                        |   |
| 0° Account Settings                                                                                                 | Token CSR bd<br>Copy Token<br>Status Upload CSR Sudah Upload 1 Check |                        |   |
|                                                                                                    | Sack Continue ☺                                                      |                        |   |
| 2016 © Lembaga Sandi Negara - Wel                                                                                   | b OSD. Version 1.0-SNAPSHOT.e0eb2836 build 20180328.1208             |                        | ^ |

14. Langkah selanjutnya adalah upload data pendukung (Surat Rekomendasi). Jika data pendukung telah diupload,tekan "**Continue**" untuk melanjutkan.

| Otoritas Sertifikat                                                                                                  | Digital   Lembaga Sandi Negara                                     |                            |                  | 33           | ŕ |
|----------------------------------------------------------------------------------------------------|--------------------------------------------------------------------|----------------------------|------------------|--------------|---|
| # Dashboard                                                                                                    | Permohonan Baru otoritas s<br>Sertifikat Digital > Permohonan Baru | Sertifikat Digital         |                  |              |   |
| <ul> <li>Sertifikat Digital </li> <li>Permohonan Baru</li> <li>Status Permohonan</li> <li>Sertifikat Anda</li> </ul> | 1 v Pilih Produk                                                   | 2 v Upload CSR             | 3 Upload Dokumen | 4 Konfirmasi |   |
| Registration Authority <     Account Settings <                                                                      | Data Pendukung *                                                   | Choose File No file chosen |                  |              |   |
|                                                                                                    |                                                                    | ⊕ Back Continue →          |                  |              |   |
|                                                                                                    |                                                                    |                            |                  |              |   |
| 2016 © Lembaga Sandi Negara - Wet                                                                                    | ) OSD. Version 1.0-SNAPSHOT.e0eb2836 build 20180328.               | 1208                       |                  |              | ^ |

15. Akan muncul jendela yang menampilkan "PERJANJIAN PEMILIK SERTIFIKAT ELEKTRONIK".

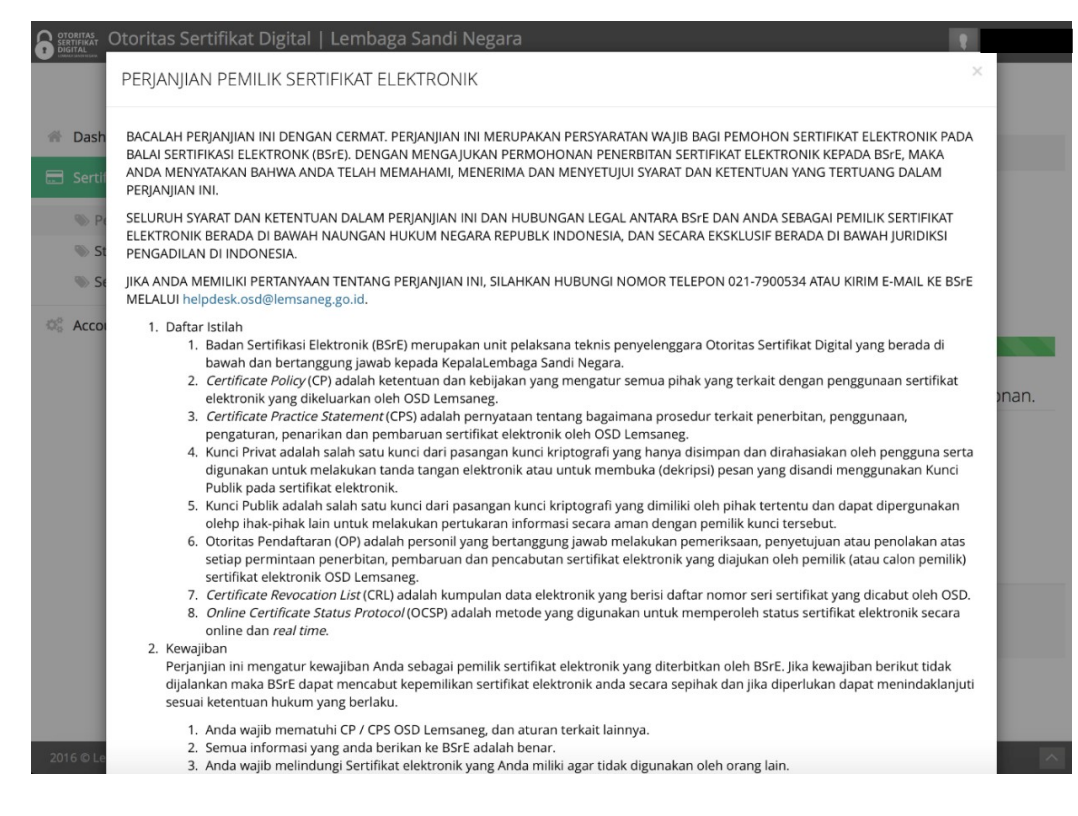

16. Anda diminta untuk memahami dan mengerti hakdan kewajiban sebagai pemilik sertifikat elektronik.

Geser jendela hingga bagian akhir. Centang untuk menerima semua perjanjian yang tertera dan tekan "**Setuju dan Submit**" untuk melanjutkan.

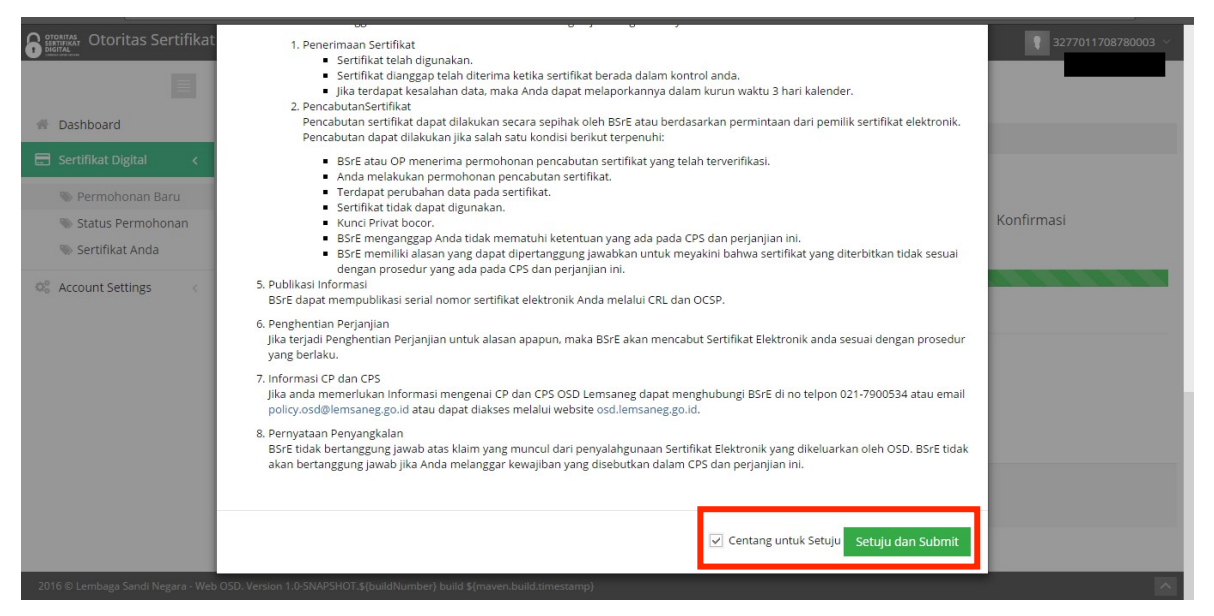

17. Tunggu beberapa saat hingga pengguna menerima email konfirmasi atau status "Enrollment" berubah menjadi "Success". Hal ini menandakan bahwa sertifikat elektronik telah terbit.

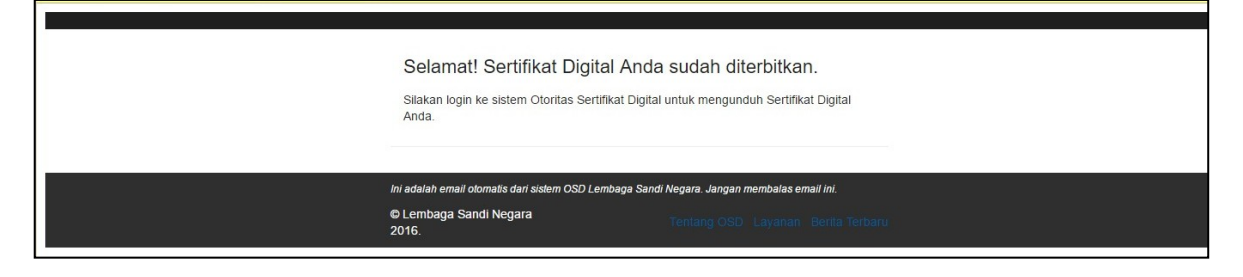

| Otoritas Sertifikat I    | Digital   Lembaga    | Sandi Negara                |                |                     |           |                                                                              |            |
|--------------------------|----------------------|-----------------------------|----------------|---------------------|-----------|------------------------------------------------------------------------------|------------|
|                          | Status Perr          | nohonan <sub>Otorita:</sub> | s Sertifikat E | Digital             |           |                                                                              |            |
| Dashboard                | 🚍 Sertifikat Digital | > Status Permohonan         |                |                     |           |                                                                              |            |
| 📰 Sertifikat Digital 🛛 🔇 |                      |                             |                |                     |           |                                                                              |            |
| \infty Permohonan Baru   | Tanggal              | Permohonan                  | ¢              | Verifikasi          | ¢         | Catatan Verifikasi                                                           | Enrollment |
| 🐃 Status Permohonan      | 15-05-2017 10:20     | revoke                      |                | approved @ 15-05-2  | 017 10:22 | Disetujui                                                                    | success    |
| 🐃 Sertifikat Anda        | 16-05-2017 15:08     | issue                       |                | approved @ 16-05-20 | 017 15:58 | Disetujui                                                                    | success    |
| C Account Settings       | 09-11-2017 19:49     | issue                       |                | approved @ 09-11-2  | 017 19:51 | Selamat sertifikat terbaru anda dengan mail @bssn.go.id berhasil diterbitkan | success    |

- 18. Sertifikat dapat diunduh dengan menggunakan aplikasi **AMS** atau dengan menggunakan Aplikasi **LOCK** (disarankan).
  - a. Untuk mengunduh sertifikat dengan menggunakan AMS dapat dilakukan dengan memilih fitur tab "Sertifikat Anda" di sebelah kiri dan menekan Download. Hasil *file* sertifikat elektronik yang diunduh dengan ekstensi .pem.

| Otoritas Sertifikat                                                                 | Digital   Lembaga Sandi Ne  | egara              |       | 32            |
|-------------------------------------------------------------------------------------|-----------------------------|--------------------|-------|---------------|
| <ul> <li>Dashboard</li> <li>Sertifikat Digital</li> </ul>                           | Sertifikat Anda oto         |                    |       |               |
| 📎 Permohonan Baru                                                                   | Serial Number               | 🔶 🛛 Berlaku Sampai | Notes |               |
| Status Permohonan Sertifikat Anda                                                   | 5613bcfd6b4e40c1            | 03-04-2019         |       | Download Info |
| • Set trinker Artua             • Set trinker Artua             • Set trinker Artua | Showing 1 to 1 of 1 entries |                    |       |               |

- b. Untuk mengunduh sertifikat dengan menggunakan Aplikasi **LOCK** dapat dilakukan dengan cara
  - i. Buka tab Download Sertifikat Elektronik dan tekan tombol Download
     Sertifikat Elektronik

| 🔗 LOCK 1.0 build-release 20170605                                                                                                    |                                                                                           |                                                      |                          |                    |                      | ×      |
|----------------------------------------------------------------------------------------------------|-------------------------------------------------------------------------------------------|------------------------------------------------------|--------------------------|--------------------|----------------------|--------|
|                                                                                                    | No.                                                                                       |                                                      | LOC<br>Lemsane           |                    | ent K                | it.    |
| Permintaan Sertifikat Download Sertifikat                                                                                                    | Elektronik Bundlep12                                                                      |                                                      |                          |                    |                      |        |
| Notifikasi Penerbitan Sertifikat Igektronik An<br>tersimpan salu folder dengan aplikasi ini den<br>Saat proses Download, Anda diminta untuk n | da dikirim melalui email. Jika<br>gan nama file (namapegawai<br>namasukan passphrase sesu | teleh diterbitkan ol<br>].p12<br>ai yang Anda set sa | eh OSD. Silahkan klik to | mbol "Download". f | ·Ile Sertifika<br>k. | t akan |
|                                                                                                    | Download                                                                                  | Sertifikat Elektronik                                |                          |                    |                      |        |
|                                                                                                    |                                                                                           |                                                      |                          |                    |                      |        |
|                                                                                                    |                                                                                           |                                                      |                          |                    |                      |        |
|                                                                                                    |                                                                                           |                                                      |                          |                    |                      |        |
|                                                                                                    |                                                                                           |                                                      |                          |                    |                      |        |
|                                                                                                    |                                                                                           |                                                      |                          |                    |                      |        |
|                                                                                                    |                                                                                           |                                                      |                          |                    | Keluar               |        |

ii. Selanjutnya, pengguna diminta kembali memilih lokasi penyimpanan pasangan kunci.

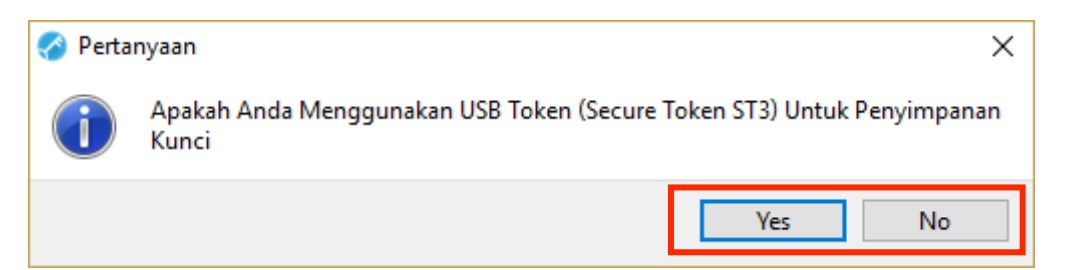

Tekan "**Yes**" apabila *file* sertifikat elektronik akan disimpan pada media penyimpanan *hardware* (USB *Secure Token*). Apabila "**No**", *file* sertifikat elektronik akan disimpan pada *folder* lokasi aplikasi **LOCK** berada.

iii. Masukkan passphrase sertifikat dan tekan OK

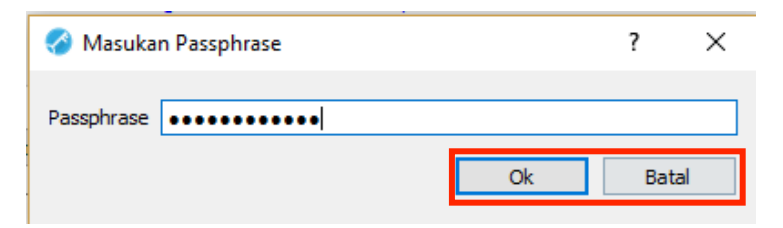

iv. Tunggu hingga sertifikat berhasil diunduh dan muncul notifikasi sukses

| 🔗 Infor | masi X                                                                                                    |  |
|---------|----------------------------------------------------------------------------------------------------|--|
| i       | Berhasil Download Sertifikat Elektronik,Sertifikat Anda Tersimpan di D:/BSRE/OSD<br>Client 1.0 [24032017]a |  |
|         | ОК                                                                                                    |  |

v. File sertifikat elektronik dengan ekstensi **.pem** dan file **.p12** yang telah diunduh berada di lokasi Aplikasi **LOCK** berada.

| → * ↑            | his PC → Desktop → LOCK 1.0             |                    | ✓ Ö Search LO        | CK 1.0   |   |
|------------------|-----------------------------------------|--------------------|----------------------|----------|---|
| ^                | Name                                    | Date modified      | Туре                 | Size     |   |
| 🖈 Quick access   | 🗟 botan.dll                             | 12/6/2016 10:21 AM | Application extens   | 1 785 KB |   |
| E Desktop 🖈      | a ca crt                                | 4/5/2017 7·33 AM   | Security Certificate | 2 KB     |   |
| 🕹 Downloads 🖈    | Ca nem                                  | 4/5/2017 7:33 AM   | PEM File             | 2 KB     |   |
| 🗄 Documents 🖈    | libbz2.dll                              | 10/25/2012 6:01 PM | Application extens   | 118 KB   |   |
| E Pictures 🖈     | libeav32.dll                            | 1/24/2015 9:16 PM  | Application extens   | 1.328 KB |   |
| - New Volume 🖈   | libeav32MD.dll                          | 1/27/2017 3:15 PM  | Application extens   | 1.310 KB |   |
| htdocs           | LOCK 1.0.exe                            | 6/6/2017 12:58 PM  | Application          | 1,221 KB |   |
| Council Distance | openssl.exe                             | 1/24/2015 9:16 PM  | Application          | 502 KB   |   |
| Saved Pictures   | QtCore4.dll                             | 10/6/2014 2:57 AM  | Application extens   | 2,538 KB |   |
| lemp             | QtGui4.dll                              | 6/27/2013 8:16 AM  | Application extens   | 8,381 KB |   |
| TU               | QtNetwork4.dll                          | 6/27/2013 8:10 AM  | Application extens   | 1,029 KB |   |
| Nextcloud        | QtQml4.dll                              | 4/4/2017 11:09 PM  | Application extens   | 4 KB     |   |
| -                | QtXml4.dll                              | 6/27/2013 8:10 AM  | Application extens   | 348 KB   |   |
| ConeDrive        | ssleay32.dll                            | 1/24/2015 9:16 PM  | Application extens   | 347 KB   |   |
| This PC          | ssleay32MD.dll                          | 1/27/2017 3:15 PM  | Application extens   | 270 KB   |   |
| 3D Objects       | token nem                               | 5/24/2019 2·37 PM  | PEM File             | 1 KB     |   |
| Desisten         | .p12                                    | 5/24/2019 2:40 PM  | Personal Informati   | 4 KB     | L |
| Desktop          | Per Per Per Per Per Per Per Per Per Per | 5/24/2019 2:40 PM  | PEM File             | 2 KB     |   |
| Documents        |                                         | 5/24/2019 2:37 PM  | PEM File             | 2 KB     | 1 |
| Downloads        |                                         | 5/24/2019 2:37 PM  | PEM File             | 2 KB     |   |
| 📲 Galaxy S8+     |                                         |                    |                      |          |   |
| h Music          |                                         |                    |                      |          |   |